# 3

# **Control panel**

# Contents of this chapter

This chapter contains instructions for removing and reinstalling the assistant control panel and briefly describes its display, keys and key shortcuts. For more information, see *ACX-AP-x* assistant control panels user's manual (3AUA0000085685 [English]).

# Removing and reinstalling the control panel

To remove the control panel, press the retaining clip at the top (1a) and pull it forward from the top edge (1b).

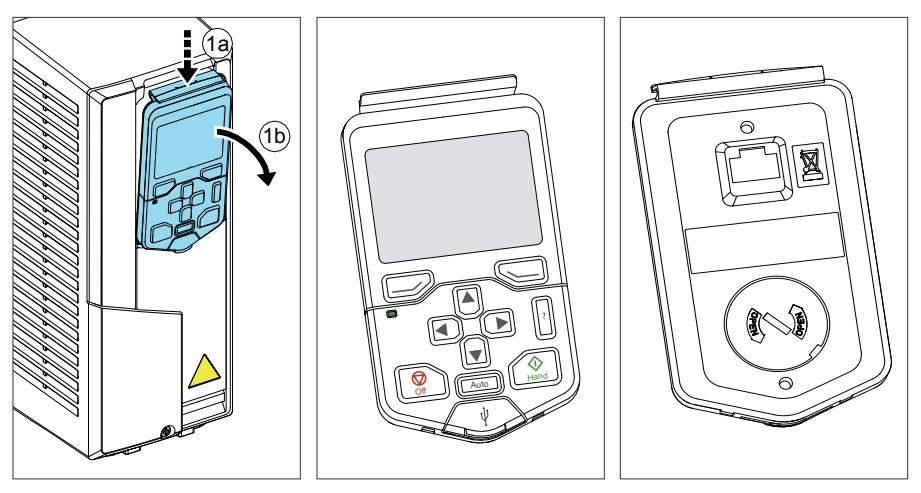

#### 44 Control panel

To reinstall the control panel, put the bottom of the container in position (1a), press the retaining clip at the top (1b) and push the control panel in at the top edge (1c).

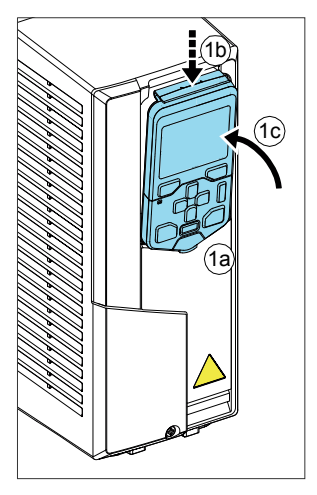

## Layout of the default control panel

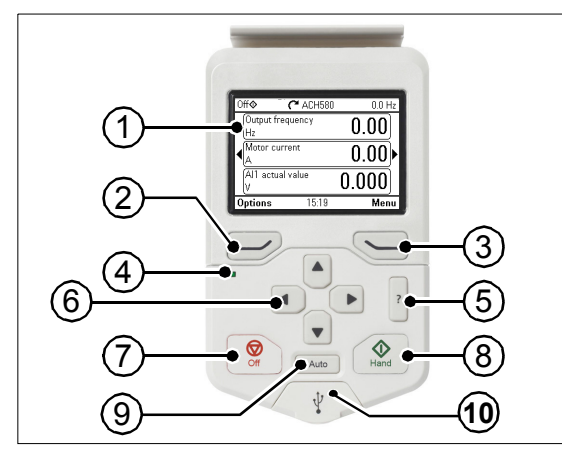

| 1 | Layout of the control panel display                                                                                                    |
|---|----------------------------------------------------------------------------------------------------|
| 2 | Left softkey                                                                                                    |
| 3 | Right softkey                                                                                                    |
| 4 | Status LED, see chapter <i>Maintenance</i><br>and hardware diagnostics, section<br><i>LEDs</i> in the <i>Hardware manual of the</i><br><i>drive</i> . |
| 5 | Help                                                                                                    |

| 6  | The arrow keys                |
|----|-------------------------------|
| 7  | Off (see Hand, Off and Auto)  |
| 8  | Hand (see Hand, Off and Auto) |
| 9  | Auto (see Hand, Off and Auto) |
| 10 | USB connector                 |

#### Layout of the control panel display

In most views, the following elements are shown on the display:

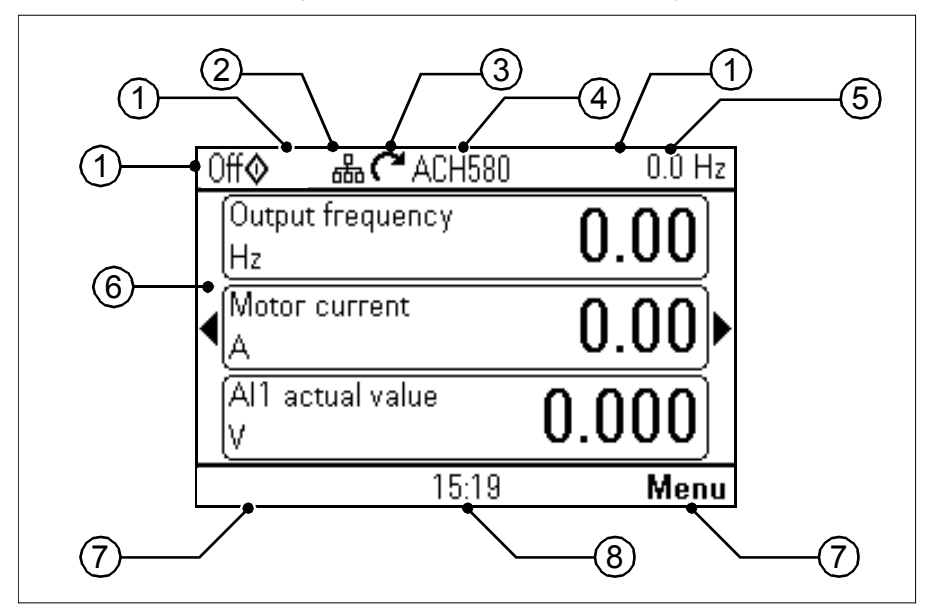

- 1. Control location and related icons: Indicates how the drive is controlled:
  - **No text**: The drive is in local control, but controlled from another device. The icons in the top pane indicate which actions are allowed:

| Text/Icons | Starting from this | Stopping from this | Giving reference |
|------------|--------------------|--------------------|------------------|
|            | control panel      | control panel      | from this panel  |
|            | Not allowed        | Not allowed        | Not allowed      |

 Local: The drive is in local control, and controlled from this control panel. The icons in the top panel indicate which actions are allowed:

| Text/Icons |            |   | Starting from this<br>control panel | Stopping from this<br>control panel | Giving reference<br>from this panel |
|------------|------------|---|-------------------------------------|-------------------------------------|-------------------------------------|
| Off        | $\diamond$ | 4 | Allowed                             | Drive is stopped                    | Not allowed                         |
| Hand       | \$         | 4 | Allowed                             | Allowed                             | Allowed                             |

• **External** The drive is in external control, ie, controlled through I/O or fieldbus. The icons in the top pane indicate which actions are allowed with the control panel:

| Text/Icons   | Starting from this control panel | Stopping from this<br>control panel | Giving reference<br>from this panel |
|--------------|----------------------------------|-------------------------------------|-------------------------------------|
| Auto         | Not allowed                      | Not allowed                         | Not allowed                         |
| Auto 🕎       | Allowed                          | Allowed                             | Not allowed                         |
| Auto 🖨       | Not allowed                      | Allowed                             | Allowed                             |
| Auto \land 🗢 | Allowed                          | Allowed                             | Allowed                             |

- Panel bus: Indicates that there are more than one drive connected to this panel. To switch to another drive, go to Options > Select drive.
- 3. **Status icon**: Indicates the status of the drive and the motor. The direction of the arrow indicates forward (clockwise) or reverse (counter-clockwise) rotation.

| Status icon                 | Animation | Drive status                                                                                            |
|-----------------------------|-----------|----------------------------------------------------------------------------------------------------|
| C                           | -         | Stopped                                                                                                 |
| ĸ                           | -         | Stopped, start inhibited                                                                                |
| てすズ                         | Blinking  | Stopped, start command given but start inhibited. See <b>Menu &gt; Diagnostics</b> on the control panel |
| ₹÷⊗                         | Blinking  | Faulted                                                                                                 |
| ୯↔                          | Blinking  | Running, at reference, but the reference value is 0                                                     |
| (*⇔?)                       | Rotating  | Running, not at reference                                                                               |
| C⇔J                         | Rotating  | Running, at reference                                                                                   |
| ∭                           | -         | Pre-heating (motor heating) active                                                                      |
| $\mathbf{Z}_{\mathbf{Z}_2}$ | -         | PID sleep mode active                                                                                   |

- Drive name: If a name has been given, it is displayed in the top pane. By default, it is "ACH580". You can change the name on the control panel by selecting Menu > Primary settings > Clock, region, display (see page 72).
- 5. **Reference value**: Speed, frequency, etc. is shown with its unit. For information on changing the reference value in the **Primary settings** menu (see page <u>58</u>).
- Content area: The actual content of the view is displayed in this area. The content varies from view to view. The example view on page 45 is the main view of the control panel which is called the Home view.
- 7. Softkey selections: Displays the functions of the softkeys ( ) in a given context.
- Clock: The clock displays the current time. You can change the time and time format on the control panel by selecting Menu > Primary settings > Clock, region, display (see page 72).

You can adjust the display contrast and back light functionality on the control panel by selecting **Menu > Primary settings > Clock, region, display** (see page 72).

## Home view displays

There are eight different Home view displays. Home view 1 is the default Home view. You can browse them with the arrow keys ( < and ).

| Home view 1 (default Home view):                                                     | 0ff 🔷 🌈 ACH580         | 0.0 Hz         |
|--------------------------------------------------------------------------------------|------------------------|----------------|
| Output frequency (Hz): Parameter 01.06 Output<br>frequency                           | Output frequency<br>Hz | 0.00           |
| • Motor current (A): Parameter 01.07 Motor current                                   | Motor current          |                |
| Al1 actual value (V or mA): Parameter 12.11 Al1     actual value                     | • <u>A</u>             | <u> </u>       |
|                                                                                      | Al1 actual value<br>V  | 0.000          |
|                                                                                      | <b>Options</b> 15:19   | Menu           |
| Home view 2:                                                                         | 0ff� <b>(*</b> ACH580  | 0.0 Hz         |
| Saved amount (Local currency): Parameter 45.07                                       | Saved amount           | 0 0 0          |
| Saved amount                                                                         | Local currency         | 0.00           |
| energy                                                                               | Saved energy<br>kWh    | 0.0            |
| Total saved CO2 (metric ton): 45.09 CO2 reduction     in tange                       | Total saved CO2        | 0.0            |
| in tons                                                                              | metric ton             | 0.0            |
|                                                                                      | Options 2/8            | Menu           |
| Home view 3:                                                                         | Off 🔷 🥂 ACH580         | 0.0 Hz         |
| Output frequency shown as a graphical     representation during the last 60 minutes: | Output frequency       | <b>0.00</b> Hz |
| Parameter 01.06 Output frequency                                                     | 65.00                  |                |
|                                                                                      | <b>↓</b> 0.00          | Þ              |
|                                                                                      | 0.00                   |                |
|                                                                                      | -65.00 60 min          |                |
|                                                                                      | Options 3/8            | Menu           |
| Home view 4:                                                                         | Off 🔷 🌈 ACH580         | 0.0 Hz         |
| Output frequency shown as a graphical     representation during the last 60 minutes. | Output power           | 0.00 kW)       |
| Parameter 01.14 Output power                                                         | 10.00                  |                |
|                                                                                      | <b>↓</b> 0.00          | Þ              |
|                                                                                      | 0.00                   |                |
|                                                                                      | -10.00 60 min          |                |
|                                                                                      | Options 4/8            | Menu           |

| Home view 5:                                                                                                    |                                                  |
|----------------------------------------------------------------------------------------------------|--------------------------------------------------|
| Control board temperature (°C): Parameter 05.10     Control board temperature                                                                 | Control board temperature 43                     |
| Inverter temperature (%): Parameter 05.11 Inverter temperature                                                                                | Inverter temperature 22.7 ▶                      |
| DC voltage (V): Parameter 01.11 DC voltage                                                                                                    | DC voltage 618.17                                |
|                                                                                                    | Options 5/8 Menu                                 |
| Home view 6:                                                                                                    | Off� C ACH580 0.0 Hz                             |
| • On-time counter (days): Parameter 05.01 On-time                                                                                             | Optime counter days                              |
| counter     Run-time counter (days): Parameter 05.02 Run-                                                                                     |                                                  |
| time counter                                                                                                    | Run-time counter days                            |
|                                                                                                    | Options 6/8 Menu                                 |
| Home view 7:                                                                                                    | 0ff� <b>(</b> ACH580 0.0 Hz                      |
| <ul> <li>DI delayed status, that is, status of DI6DI1 (DI1<br/>is bit 0, the rightmost bit): Parameter 10.02 DI<br/>delayed status</li> </ul> | DI delayed status 0000 1000                      |
| <ul> <li>RO status, that is, status of RO3RO1 (RO1 is bit<br/>0, the rightmost bit): Parameter 10.21 RO status</li> </ul>                     | RO status                                        |
| Communication diagnostics: Parameter 58.07     Communication diagnostics                                                                      | Communication diagnostics                        |
|                                                                                                    | Options 7/8 Menu                                 |
| Home view 8:                                                                                                    | 0ff� C ACH580 0.0 Hz                             |
| Process PID setpoint actual (PID unit 1):<br>Parameter 40.03 Process PID setpoint actual                                                      | Process PID setpoint a<br>PID unit 1 <b>0.00</b> |
| Process PID feedback actual (PID unit 1):<br>Parameter 40.02 Process PID feedback actual                                                      | Process PID feedback 0.00 ►                      |
| I • Output trequency (Hz): Parameter 01 06 Output                                                                                             |                                                  |
| frequency                                                                                                    | Output frequency 0.00                            |

# Keys

The keys of the control panel are described below.

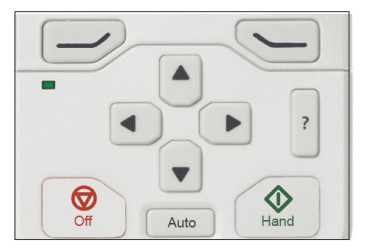

#### Left softkey

The left softkey  $(\bigcirc)$  is usually used for exiting and canceling. Its function in a given situation is shown by the softkey selection in the bottom left corner of the display.

Holding  $\bigcirc$  down exits each view in turn until you are back in the Home view. This function does not work in special screens.

#### **Right softkey**

The right softkey () is usually used for selecting, accepting and confirming. The function of the right softkey in a given situation is shown by the softkey selection in the bottom right corner of the display.

#### The arrow keys

The up and down arrow keys ( $\blacktriangle$  and  $\bigcirc$ ) are used to highlight selections in menus and selection lists, to scroll up and down on text pages, and to adjust values when, for example, setting the time, entering a passcode or changing a parameter value.

The left and right arrow keys (  $\blacksquare$  and  $\boxdot$ ) are used to move the cursor left and right in parameter editing and to move forward and backward in assistants. In menus,  $\blacksquare$  and  $\boxdot$  function the same way as  $\square$  and  $\bigcirc$ , respectively.

#### Help

The help key (?) opens a help page. The help page is context-sensitive, in other words, the content of the page is relevant to the menu or view in question.

#### Hand, Off and Auto

The ACH580 can be in local or external control. The local control has two modes: Hand and Off. See also the diagram in section *Local control vs. external control* on page 87.

Hand key (

- In local control / Off mode: Starts the drive. The drive will switch to the Hand mode.
- In external control: Switches the drive to local control / Hand mode, keeping it running.

Off key (🔘 ):

• Stops the drive and switches to the Off mode.

Auto key (Auto):

• In local control: The drive will switch to external control.

# Key shortcuts

The table below lists key shortcuts and combinations. Simultaneous key presses are indicated by the plus sign (+).

| Shortcut        | Available in                                            | Effect                                                                                                    |
|-----------------|---------------------------------------------------------|----------------------------------------------------------------------------------------------------|
| +               | any view                                                | Save a screenshot. Up to fifteen images may be stored<br>in the control panel memory.<br>To transfer images to PC, connect the assistant control<br>panel to PC with a USB cable and the panel will mount<br>itself as an MTP (media transfer protocol) device.<br>Pictures are stored in the screen shots folder. |
|                 |                                                         | For more instructions, see ACX-AP-x assistant control panels user's manual (3AUA0000085685 [English]).                                                                                                    |
| → + ▲,<br>→ + ▼ | any view                                                | Adjust backlight brightness.                                                                                                    |
| ↓ + ▲, ↓ + ▼    | any view                                                | Adjust display contrast.                                                                                                    |
| 🔺 or 🛡          | Home view                                               | Adjust reference.                                                                                                    |
| ▲ + 💌           | parameter edit views                                    | Revert an editable parameter to its default value.                                                                                                    |
| < + ►           | view showing a list<br>of selections for a<br>parameter | Show/hide selection index numbers.                                                                                                    |
| (keep down)     | any view                                                | Return to the Home view by pressing down the key until the Home view is shown.                                                                                                    |